# **Oppstart stevne med publikumsvisning**

1. Start monitorer og skiver. (Husk bryter for strøm til skivene øverst på veggen i skytelederbua)

# 2. Start STANDPLASS-PC og VISNINGS-PC. Slå på projektor/fremviser.

## 3. Start programmet WinGPS Server på VISNINGS-PC.

I statusmelding i WinGPS Server kommer følgende melding:

'.....WinGPS Server startet'

Når monitorer er klare til bruk (skjermbilde 'Sett inn kort eller trykk tast' kan du gå videre.

#### 4. Start programmet **ORION** på **STANDPLASSS-PC**.

Vent på systemsjekk.

- Sjekk at monitor 1-9 er grønn
- Sjekk at skiveelektronikk 1-8 er grønn.
- Trykk OK

(WinGPS nederst i programmet skal få grønn bakgrunn.)

Trykk **Fil** – **Åpne stevne**, og velg:

Det aktuelle stevnet, evt. opprette nytt stevne- Trykk OK.Velg skyteprogram: 'DFS 25-skudd eller 35-skudd 15m (nytt)- Trykk OK.

Velg aktuelt lag og trykk OK.

#### 5. Sjekk VISNINGS-PC

I statusmeldinger skal det ha kommet nye meldinger om at

'.....Orion på <192.168.1.101> er logget på'

' Lisenskode OK'

## 6. Start programmet WinGPS Monitor på VISNINGS-PC

Her skal skivene 1-8 være haket av.

Hold ID skal være 1

Velg GRAFISKE SKIVER om dette ikke allerede er valgt.

Trykk START VISNING

En god indikasjon på at alt fungerer er at riktig lagnr. og skytternavn vises på lerretet. Hvis dette ikke fungerer kan du gå inn i WinGPS Server (som allerede er staret) og trykk på **Fil** – **Hent skivedata fra Orion**.

Start visning igjen i WinGPS Monitor.

7. Start programmet **LEON RESULTAT** på **RESULTAT-PC**, og velg aktuelt stevne. Denne skal være ferdig satt opp i forkant av stevnet.